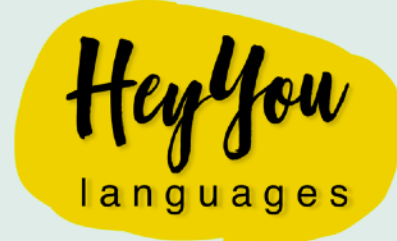

## HOW TO PAY WITHOUT A PAYPAL ACCOUNT

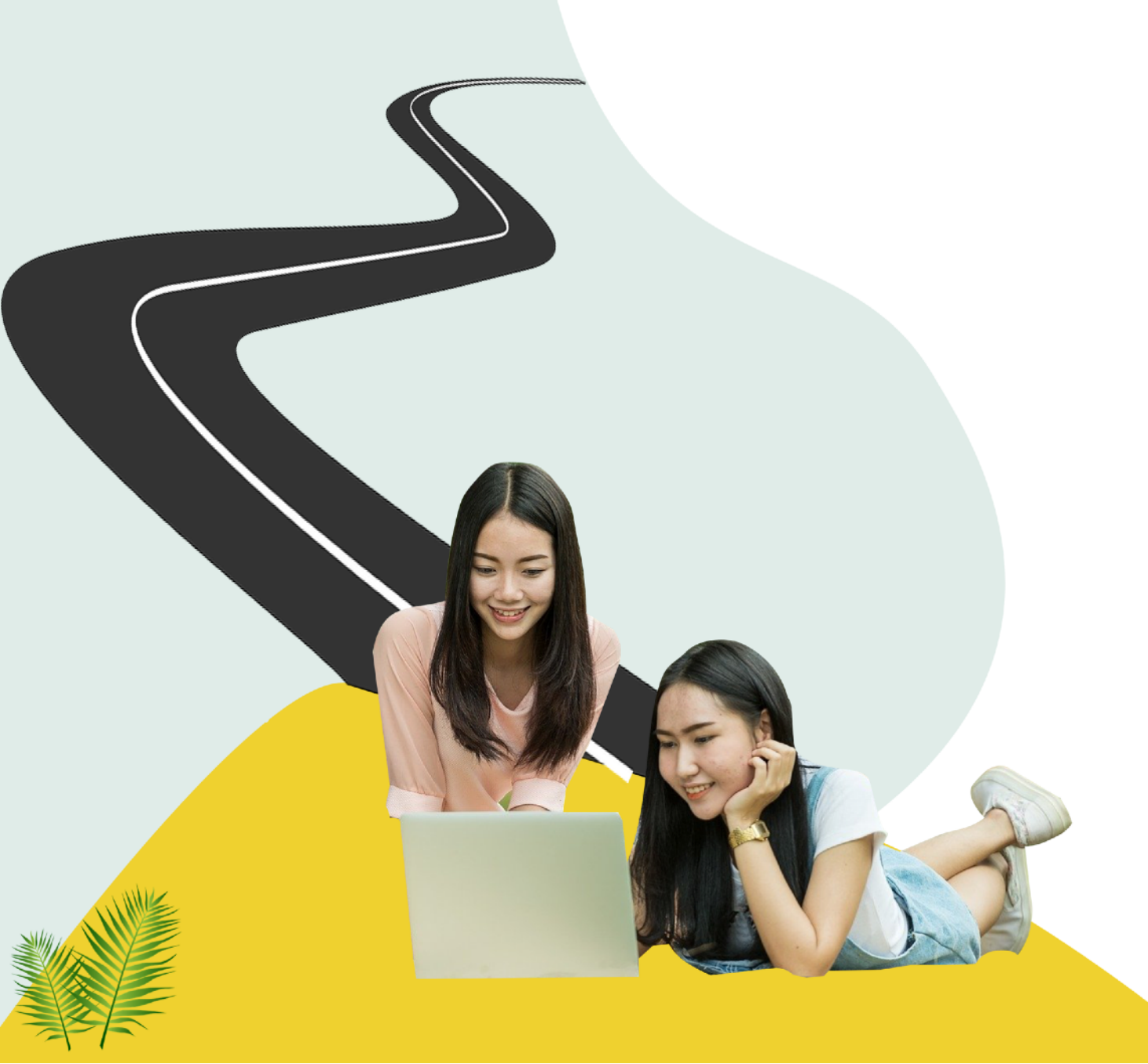

1. Once you choose a package of lessons on the first screen, look for a link titled "Check Out as a Guest". You may also see something similar like "Pay with Credit or Debit Card" or "Don't have a PayPal account?" Select this link to open the credit/ debit card input screen.

| Log In to PayPal                     | $English \sim$ |
|--------------------------------------|----------------|
| Email                                |                |
| Password                             |                |
| Stay logged in for faster checkout ? |                |
|                                      |                |
| Log In                               |                |
| Log In<br>Having trouble logging in? |                |
| Log In Having trouble logging in? or |                |

2. On the next screen, enter your credit or debit card information and billing address. You will also be asked if you want to create a PayPal account. You can do it or just choose 'No' and then click 'Pay Now'. Review the payment details and finish your payment. That's it!

| Country                  |              |   |                                                                                                    |                                     |
|--------------------------|--------------|---|----------------------------------------------------------------------------------------------------|-------------------------------------|
| Spain                    |              | ~ | Address line 2                                                                                                    |                                     |
| Card type                |              | ~ | Postal code City                                                                                                    |                                     |
| Card number              |              |   | Province / Autonomous city                                                                                                    |                                     |
| Expires                  | CSC          |   | The security you want.                                                                                                    |                                     |
| First name               | Last name    |   | The protection you deserve                                                                                                    | <u>)</u> .                          |
| Phone type V<br>Mobile V | Phone number |   | Creating a PayPal account is optional but yo<br>Buyer Protection on all eligible purchases,<br>checkout every time you shop. See terms | u'll get <b>Payl</b><br>plus faster |
|                          |              |   | Create a PayPal account? (It only takes a moment.)<br>Yes, I'd like to create a PayPal account.                                        |                                     |
|                          |              |   |                                                                                                    |                                     |
|                          |              |   | Password Confirm                                                                                                    | password                            |
|                          |              |   | No, I don't want an account now.                                                                                                    |                                     |
|                          |              |   | Pay Now                                                                                                    |                                     |

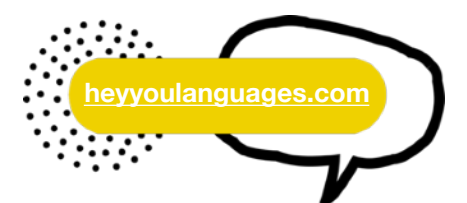